# RV34x系列路由器上的韌體升級到1.0.01.18版後 ,Web介面沒有響應

#### 摘要

在將韌體從1.0.0.33升級到版本1.0.01.18後,RV34x系列路由器Web介面可能無法響應。本文 檔旨在突出說明此問題,並定義將路由器升級到最新韌體以解決此問題需要遵循的步驟。

# 受影響的版本

1.0.01.18

#### 識別日期

2018年5月30日

## 解決日期

不適用

#### 受影響的產品

RV34x系列

#### 錯誤ID

CSCvk05937

# 問題描述

RV34x系列路由器在出廠時載入了韌體版本1.0.0.33。目前,該平台的最新韌體版本為 1.0.01.18。當RV34x系列路由器的韌體從1.0.0.33版升級為1.0.01.18版時,路由器的Web介面 可能停止響應。有關此問題的詳細資訊,請按一下<u>此處</u>。

**附註**:經測試,當韌體直接從版本1.0.0.33升級到版本1.0.01.18時,此問題被隔離。在將韌體 從版本1.0.01.16或1.0.01.17升級到版本1.0.01.18時,不太可能發生此問題。

### 原因

目前認為1.0.01.18版中包含的新功能導致了此問題。此功能允許啟用或禁用路由器上定義的 每個虛擬區域網(VLAN)的裝置管理。

### 因應措施

要成功從1.0.0.33升級韌體,請執行以下步驟。

第1步:在提供的欄位中輸入使用者名稱和密碼,然後按一下**登入**,即可登入到路由器的基於 Web的實用程式。

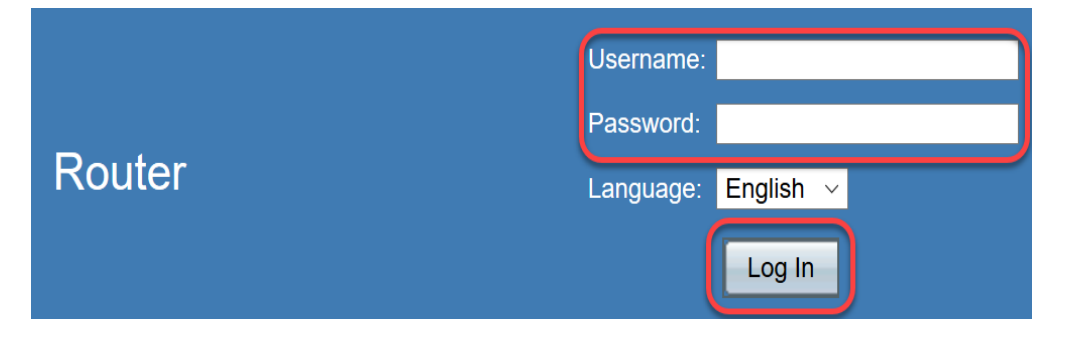

步驟2.啟用對路由器的遠端Web訪問。

**附註:**如果在韌體升級後從區域網(LAN)訪問路由器失敗,建議執行此步驟,因為已注意到 VLAN1「裝置管理」被禁用,並且從版本1.0.0.33成功升級到1.0.01.18後無法編輯。啟用遠端 Web管理將提供遠端訪問路由器的臨時選項。

為此,請選擇Firewall > Basic Settings

|   | Getting Started                                                                                                    |  |  |  |  |
|---|----------------------------------------------------------------------------------------------------|--|--|--|--|
| ► | Status and Statistics                                                                                                    |  |  |  |  |
| • | Administration                                                                                                    |  |  |  |  |
| ► | <ul> <li>System Configuration</li> </ul>                                                                                                    |  |  |  |  |
| ► | ► WAN                                                                                                    |  |  |  |  |
| ► | QoS                                                                                                    |  |  |  |  |
| ► | LAN                                                                                                    |  |  |  |  |
| • | Routing                                                                                                    |  |  |  |  |
| • | Firewall                                                                                                    |  |  |  |  |
|   |                                                                                                    |  |  |  |  |
|   | Basic Settings                                                                                                    |  |  |  |  |
|   | Basic Settings<br>Access Rules                                                                                                    |  |  |  |  |
|   | Basic Settings<br>Access Rules<br>Network Address Translation                                                                                                    |  |  |  |  |
|   | Basic Settings<br>Access Rules<br>Network Address Translation<br>Static NAT                                                                                        |  |  |  |  |
|   | Basic Settings<br>Access Rules<br>Network Address Translation<br>Static NAT<br>Port Forwarding                                                                     |  |  |  |  |
|   | Basic Settings<br>Access Rules<br>Network Address Translation<br>Static NAT<br>Port Forwarding<br>Port Triggering                                                  |  |  |  |  |
|   | Basic Settings         Access Rules         Network Address Translation         Static NAT         Port Forwarding         Port Triggering         Session Timeout |  |  |  |  |
|   | Basic SettingsAccess RulesNetwork Address TranslationStatic NATPort ForwardingPort TriggeringSession TimeoutDMZ Host                                               |  |  |  |  |
| • | Basic Settings<br>Access Rules<br>Network Address Translation<br>Static NAT<br>Port Forwarding<br>Port Triggering<br>Session Timeout<br>DMZ Host                   |  |  |  |  |

選中此框以啟用遠端Web管理

| Basic Settings           |              |        |  |  |
|--------------------------|--------------|--------|--|--|
| Firewall:                | $\checkmark$ | Enable |  |  |
| Dos (Denial of Service): |              | Enable |  |  |
| Block WAN Request:       |              | Enable |  |  |
| LAN/VPN Web Management:  |              | HTTP   |  |  |
| Remote Web Management:   |              | Enable |  |  |
|                          | 0            | HTTP   |  |  |

步驟3.在韌體升級之前,最好在採取任何操作之前備份配置。

選擇Administration > Config management

| <ul> <li>Administration</li> </ul> |
|------------------------------------|
| Reboot                             |
| File Management                    |
| Diagnostic                         |
| License                            |
| Certificate                        |
| Config Management                  |

在Config Management表中,通過選擇Source File Name as Running Configuration和 Destination File Name as Startup Configuration,將運行配置檔案儲存到啟動配置。按一下「 **Apply**」。

|  | Source File Name:                       | Running Configuration |  |  |
|--|-----------------------------------------|-----------------------|--|--|
|  | Destination File Name:                  | Startup Configuration |  |  |
|  | Disabled                                |                       |  |  |
|  |                                         |                       |  |  |
|  | Apply Cancel Enabled Save Icon Blinking |                       |  |  |

通過選擇Source File Name作為Startup Configuration並選擇Destination File Name作為 Download to PC,將啟動配置複製到個人電腦(PC)。

| Source File Nam        | e:     | Startu | p Configuration | $\overline{}$ |          |
|------------------------|--------|--------|-----------------|---------------|----------|
| Destination File Name: |        | Down   | load to PC      | ~             |          |
| Save Icon Blinkir      | Disabl | ed     |                 |               |          |
| _                      |        |        |                 |               |          |
| Apply                  | Cance  | el     | Enabled Save    | Icon B        | llinking |

附註:假設運行配置和啟動配置相同,您可以選擇將運行配置或啟動配置下載到PC。

在本示例中,啟動配置儲存到PC。

步驟4.將路由器的韌體升級到1.0.01.17版。

#### 附註:有關升級RV34X系列路由器韌體的詳細資訊,請按一下<u>此處</u>。

步驟5.從圖形使用者介面(GUI)訪問路由器,如步驟1所示。

步驟6.將運行配置儲存到啟動配置以使用韌體版本1.0.01.17儲存配置,然後按一下Apply。

| Source File Nam                         | e: Run     | ning Configuration |          |  |
|-----------------------------------------|------------|--------------------|----------|--|
| Destination File I                      | Name: Star | tup Configuration  | <b>▼</b> |  |
| Save Icon Blinking: Disabled            |            |                    |          |  |
| Apply Cancel Enabled Save Icon Blinking |            |                    |          |  |

步驟7.將路由器的韌體升級到1.0.01.18版。

步驟8.從LAN訪問路由器。

現在,您應該已經將路由器的韌體從1.0.0.33版升級到1.0.01.18版,並成功訪問它。

本現場通知旨在使您瞭解此問題,並提供儘可能好的解決方案來解決此問題。如果您需要進一 步協助,請聯絡思科技術支援。